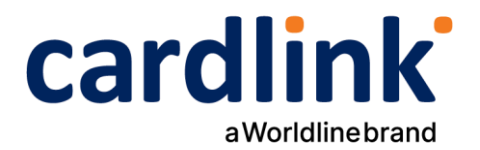

# eCommerce Checkout Payment Gateway

Readme.txt for Magento 2.x Module

Ημερομηνία: 19/09/2024

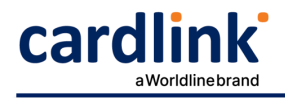

## **Cardlink Check out Payment Gateway**

Contributors: cardlink Tags: payments, payment-gateway Requires at least: 2.2.6 Tested up to: 2.4.7 Requires PHP: 7.x – 8.x License: GPLv2 or later License URI: http://www.gnu.org/licenses/gpl-2.0.html Cardlink Payment Gateway allows you to accept payment through various schemes such as Visa, Mastercard, Maestro, American Express, Diners, Discover cards on your website.

## Changelog

- 1.0.0
  - Initial release
- 1.0.1
  - Only send order confirmation email to customer when the order has been successfully paid for.
  - Auto cancel order after 30 minutes in pending payment state.
- 1.0.2
  - Fixed a bug that failed checkout with PayPal Standard.
  - Changed auto cancel order period to 60 minutes.
- 1.0.3
  - Order creation only happens after successful payment.
  - Fixed bug with credit memo creation.
  - Fixed bug with reorder in admin.
- 1.0.4
  - Minor bug fixes.
- 1.0.5
  - Fixed guest checkout bug.
- 1.1.0
  - Added support for IRIS payments.

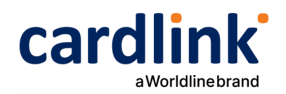

## Description

Cardlink Payment Gateway allows you to accept payment through various schemes such as Visa, Mastercard, Maestro, American Express, Diners, Discover cards on your website, with or without variable installments.

This module aims to offer new payment solutions to Cardlink merchants for their Magento 2.x online store without having web development knowledge. However, for the initial module installation some technical knowledge will be required.

Merchants with e-shops (redirect cases only) will be able to integrate the Cardlink Payment Gateway to their checkout page using the CSS layout that they want. Also, they could choose between redirect or IFRAME option for the payment environment. Once the payment is made, the customer returns to the online store and the order is updated.

Once you have completed the requested tests and any changes to your website, you can activate your account and start accepting payments.

## **Features**

- 1. A dropdown option for instance between Worldline, Nexi και Cardlink.
- 2. Option to enable test environment (sandbox). All transactions will be redirected to the endpoint that represents the production environment by default. The endpoint will be different depending on which acquirer has been chosen from instance dropdown option.
- 3. Ability to define the maximum number of installments regardless of the total order amount.
- 4. Ability to define the ranges of the total order amounts and the maximum number of installments for each range.
- 5. Option for pre-authorization or sale transactions.
- 6. Option for a user tokenization service. The card token will be stored at the merchant's e-shop database and will be used by customers to auto-complete future payments.
- 7. In-store checkout option: the merchant can configure the payment process to take place inside a pop up with IFRAME to mask the redirection process from the customers.
- 8. A text field for providing the absolute or relative (to Cardlink Payment Gateway location on server) URL of custom CSS stylesheet, to apply custom CSS styles in the payment page.
- 9. Translation ready for Greek & English languages.
- 10. Support for IRIS payments.

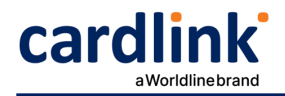

## Installation

You need to manually upload the contents of the .zip file of the module's latest version to your server's web root folder that your Magento store is installed. You will first need to extract the file's contents to a temporary folder. Then, go to the Cardlink\Checkout\Controller\Payment folder. Replace the Response.php file with the file that corresponds to your installed Magento version, Response-v2.2.php for any 2.2.x version and Response-v2.3.php for any version 2.3.x-2.4.x.

Depending on your hosting provider, you will probably have to be familiar with the process of transferring files using an FTP or SFTP client. If no FTP/SFTP access is provided, use your hosting provider's administration panel to upload the folders to the folder of your Magento installation.

Using an SSH console, go to your web root folder (or the folder your Magento store is installed) and execute the following commands to enable the extension and execute its installation scripts.

- # bin/magento module:enable Cardlink\_Checkout
- # bin/magento setup:upgrade
- # bin/magento setup:di:compile

For security reasons, Web browsers will not send target domain cookies when the referrer website is on another domain and data are POSTed unless the SameSite option of these cookies is set to the value None. If you fail to properly configure the required hosting settings, customers returning from the payment gateway will be automatically logged out from their accounts. The following configuration instructions will manipulate all cookies set by your store to allow customer sessions to persist after returning from the payment gateway.

## **Apache Web Server**

For hosting solutions running the Apache web server software, you will need to add the following lines to your web site's root .htaccess file. Make sure the mod\_headers Apache module is installed and active.

```
<IfModule mod_headers.c>
Header always edit Set-Cookie ^(.*)$ $1;SameSite=None;Secure
</IfModule>
```

#### **Nginx Web Server**

If your hosting provider uses the Nginx web server instead, you will need to add/edit the following lines of code to your virtual host's configuration file.

```
location / {
    proxy_cookie_path / "/; SameSite=None; Secure";
}
```

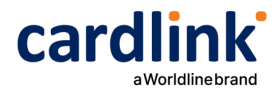

#### **Plesk Hosting Control Panel**

If you are using Plesk and nginx in proxy mode, under Apache & nginx Setting for ... > Additional nginx directives add only the following line:

proxy\_cookie\_path / "/; SameSite=None; Secure";

If you are only using Apache, add the following configuration lines in the Additional Apache directives section on the same page. By default, Plesk has the Apache mod\_headers module installed and active however, verify that this is the case for your Plesk installation.

```
<IfModule mod_headers.c>
Header always edit Set-Cookie ^(.*)$ $1;SameSite=None;Secure
</IfModule>
```

If you are unsure or unfamiliar with the actions described above, please ask a trained IT person or contact your hosting provider to do them for you.

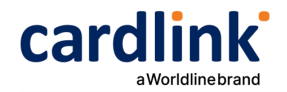

## **Screenshots**

1. The Cardlink Payment Gateway settings screen used to configure the main Cardlink gateway (Stores > Configuration > Sales > Payment Methods).

| 🖂 Cardlink Payment Gatewa                             | ay CheckOut                                                                                                    |                        |                   |
|-------------------------------------------------------|----------------------------------------------------------------------------------------------------|------------------------|-------------------|
| Enabled<br>[store view]                               | Yes                                                                                                    | •                      |                   |
| Title                                                 | Pay through Cardlink                                                                                                    |                        |                   |
| [store wew]                                           | The title of the payment method to be displayed<br>during the checkout.                                                                                                    |                        |                   |
| Description<br>[store view]                           | Pay Via Cardlink: Accepts Visa, Mastercard, N<br>A short description of the payment method to be<br>disclassed driver the checknur                                                     |                        |                   |
| New Order Status                                      | Pending                                                                                                    | *                      | Lise system value |
| [website] Payment from Applicable                     | All Allound Countries                                                                                                    |                        | Use system value  |
| Countries<br>[website]                                | All Allowed Countries                                                                                                    | *                      | Se system value   |
| Payment from specific Countries                       | Afghanistan<br>Jiand Islands<br>Albania<br>Ageria<br>American Samoa<br>Andorra<br>Andorra<br>Angola<br>Anguilla<br>Antarctica                                                          |                        |                   |
|                                                       |                                                                                                    |                        |                   |
| Business Partner<br>[store view]                      | Cardlink<br>Identify the business partner that will handle<br>payment transactions as agreed with Cardlink                                                                             | •                      |                   |
| Merchant ID                                           |                                                                                                    |                        |                   |
| [store view]                                          | The merchant ID provided by Cardlink.                                                                                                    |                        |                   |
| Shared Secret<br>[store view]                         | The shared secret code provided by Cardlink.                                                                                                    |                        |                   |
| Transactions Environment                              |                                                                                                    | 10000                  |                   |
| [store view]                                          | Sandbox<br>Identify the working environment for paymen<br>transactions.                                                                                                    | t                      |                   |
| Payment Action<br>[store view]                        | Finalize Payment                                                                                                    | *                      |                   |
|                                                       | Identify the type of transaction to perform. By<br>selecting the 'Authorize' option, you will need<br>manually capture the order amount on Cardli<br>merchant dashboard.               | to<br>nk's             |                   |
| Accept Installments<br>[store view]                   | Fixed Maximum Number                                                                                                    |                        |                   |
| Const. 1993                                           | Enable installment payments and define the maximum number of Installments.                                                                                                    |                        |                   |
| Maximum Installments<br>[store view]                  | 12                                                                                                    |                        |                   |
|                                                       | The maximum number of installments availab<br>all orders.                                                                                                    | ole for                |                   |
| Allow Tokenization<br>[store view]                    | Yes<br>Enable customers to select whether they wan<br>secure store their payment cards for future<br>checkouts.                                                                        | ¥<br>t to              |                   |
| Checkout without Leaving Your                         | Yes                                                                                                    | *                      |                   |
| Store<br>[store view]                                 | Perform the payment flow without having the<br>customers leave your website for Cardlink's p<br>gateway. You will need to have a valid SSL cert<br>properly configured on your domain. | ayment<br>tificate     |                   |
| Force Store Language on Cardlink's<br>Payment Gateway | Yes                                                                                                    | •                      |                   |
| [store view]                                          | Instruct Cardlink's Payment Gateway to use th<br>language of the store that the order gets place                                                                                       | ie<br>ed.              |                   |
| Display Cardlink Logo<br>[store view]                 | Yes<br>Display the Cardlink logo next to the payment<br>method title.                                                                                                    | •                      |                   |
| CSS URL<br>[store view]                               | Full URL of custom CSS stylesheet, to be used                                                                                                    | to                     |                   |
|                                                       | orspray payment page styles.                                                                                                    |                        |                   |
| Log Debug Information<br>[store view]                 | No<br>Store debug log information in file cardlink.log<br>only for a limited time frame and delete the lo<br>afterwards.                                                               | ₹<br>g. Use<br>Ig file |                   |
| Sort Order<br>[store view]                            | 0                                                                                                    |                        |                   |

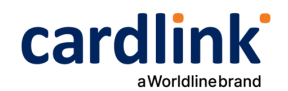

2. This is the front-end of Cardlink Payment Gateway plugin located in checkout page

## Payment Method:

Pay through Cardlink

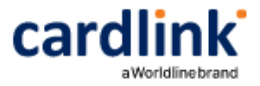

My billing and shipping address are the same

TEST TEST TEST TEST, 151 26

Greece

+301234567890

#### Number of Installments \*

6

Stored Cards \*

○ VISA XXXX-0010 12/2032

💿 New Card

Securely store card

## **Place Order**

## Support tickets

In case that you face any technical issue during the installation process, you can contact the Cardlink e-commerce team at ecommerce\_support@cardlink.gr .

 $\sim$